各端末で確認を行ってください 23.06

 既にVer5.16に更新済の場合、作業不要

Ver5.16への更新を行います。既に更新しているコンピュータにつきましては作業不要です。

| EHOS15:sta02 マルチWin電気 装成中<br>アイル(E) れた小漠(R)(2) オプラ3:X00                                                                                                    |                                                                 |
|----------------------------------------------------------------------------------------------------|-----------------------------------------------------------------|
| ■ 性能visjeon - □ X<br>软大表示                                                                                                    | ● 回回石上の「ハルノ」をクリックしま                                             |
| << 業務メインメニュー (〒4.28) >> 令和324 年 32月 32日 11:45 (永)<br>ユーザ:<br>[個別-33]<br>_< ブログラム群選択メニュー > プリンター: NPF845                                                                     | 「バージョン情報」をクリックします。                                              |
| [F4]電源管理(電源切断)     端末使用状況<br>ウインドウ(1010)6       [F6]登鉄&入力(財務)     ・・・・・・・・・・・・・・・・・・・・・・・・・・・・・・・・・・・・                                                                      | 「V-5.16」なら作業不要です。<br>V-5.15以下の場合は作業が必要です。                       |
| [F8]補助候表等 (財話)                                                                                                    | ■ マルチウィンドウズ端末 ×                                                 |
| [F9] 税 筋 申 各 等 (税務)       [F10] データ変換・管理 (更新&バックアップ)       番号で選択してください。[ ● 時間 年度指定 ● 無 ○ 有       10P4-xx1 1:27/2月 1:81772/2 4:20月2 5:84 7 16:5 力 7:84 力 10:8 点 5:9 音 10:5 点 | V-5.15<br>[67766:67766]<br>Copyright (c) Tatemura Co. Ltd. 1997 |
|                                                                                                    | (OK                                                             |

マルチウィンドウ端末のバージョン確認方法

<u>インストール方法</u>

- ・インストールを行う際は、全てのプログラムを終了してください。(マルチウィンドウ端末 も閉じてください。)終了せずインストールを行うとプログラムが正常に動作しません。
- ・下記に沿って各端末機でインストール作業を行ってください。

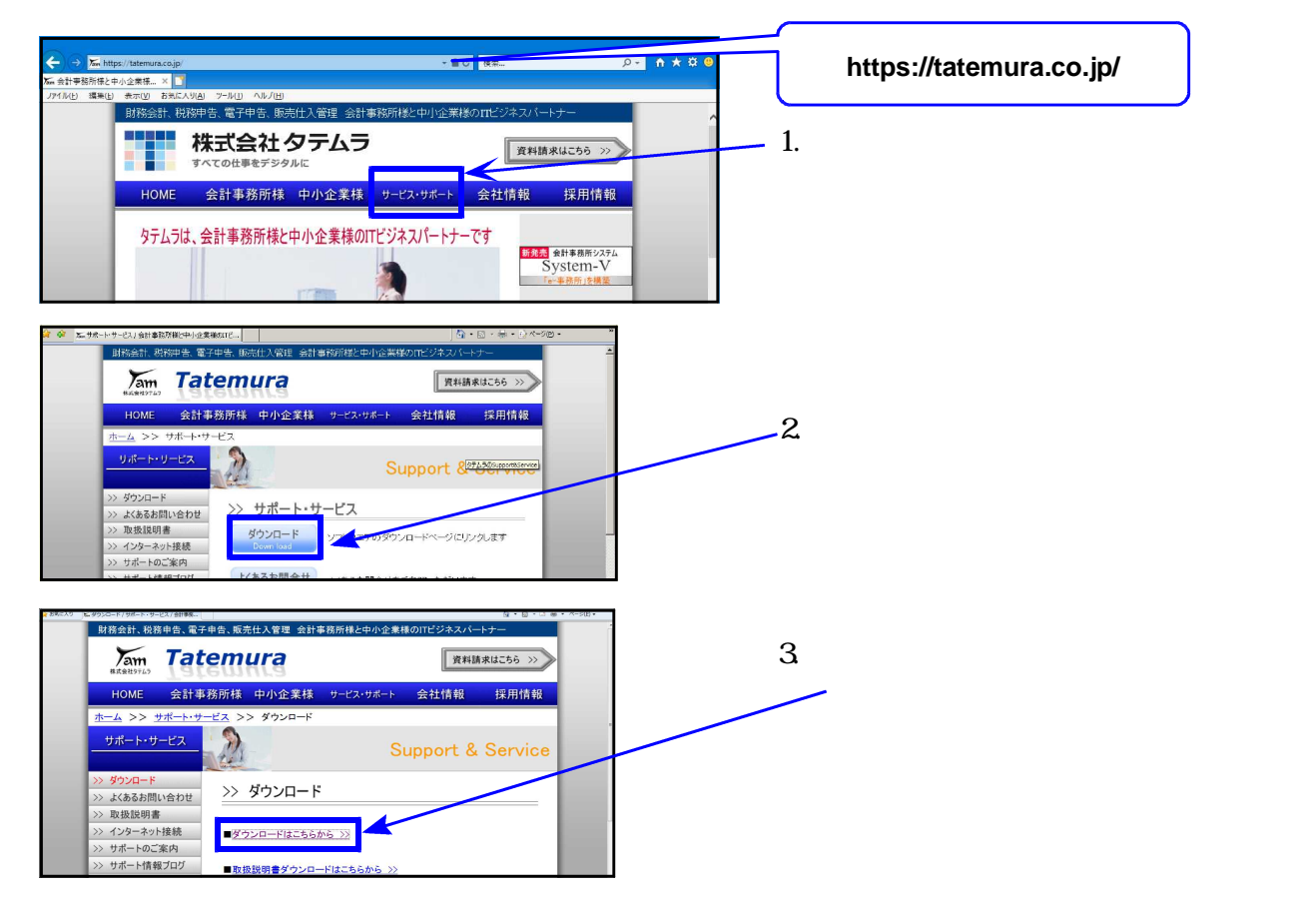

| 更新日:00年0月0 ア ア ア ア ア ア ア ア ア ア ア ア ア ア ア ア ア ア                                                                                                    | 4. 左図の画面を表示します。<br>下へスクロールしてマルチウィンドウ<br>端末の『インストール』をクリック<br>します。         |
|----------------------------------------------------------------------------------------------------|--------------------------------------------------------------------------|
| ダウンロード 🗅 Q … 🔗                                                                                                    | 5. [インストール]をクリック後、                                                       |
| multi-516setup.exe                                                                                                    | ダウンロードフォルダに保存が完了<br>すると、左図を表示します。                                        |
| もっと見る                                                                                                    | [ファイルを開く]をクリックします。                                                       |
| マルチウインドウ端末 - InstallShield Wizard<br>インスト ールの準備をしています。<br>マルチウインドウ端末 セットアップは、プログラムセットアップの手順<br>をご案内する InstallShield Wizard を準備しています。しばらくお<br>待ちださい。<br>解准中: マルチウインドウ端末.msi                                                                                                    | 6. 左図の画面を表示します。<br>7.の画面を表示するまでしばらく<br>お待ちください。                          |
| マルチウィンドウ端末 - InstallShield W/zard         ×           マルチウィンドウ端末用のInstalShield ウィザードへようこそ。         マルチウィンドウ端末用のInstalShield ウィザードへようこそ。           InstallShield(R) ウィザードは、ご使用のコンピュータへ マルチウィンドウ端末 をインストールします。「次へ」をクリックして、続けしてください。         警告: このプログラムは、著作権法および国際協定によって保護を行しています。 | 7. 左図の画面を表示します。<br>「次へ」をクリックします。                                         |
| <戻る(B)                                                                                                    | 8. 左図の画面を表示します。<br>使用許諾契約書をお読みいただき、<br>「同意します」に を付け替えた後、<br>「次へ」クリックします。 |

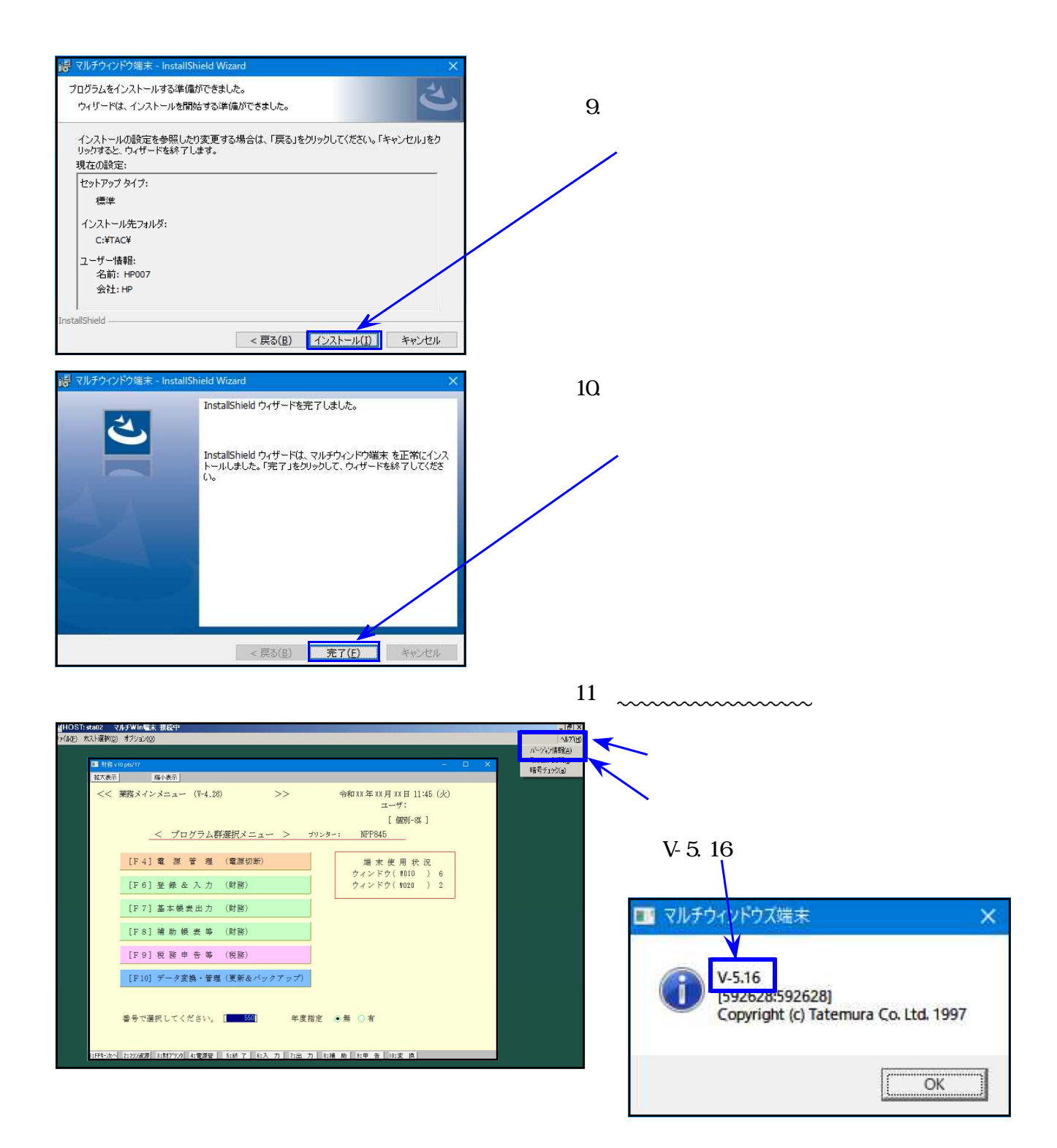